### Invullen van Wij ouders / Ik leiding

- Ga naar de leukste website https://chiro-vorselaar.be
- In de menu bovenaan klik op "Inloggen"

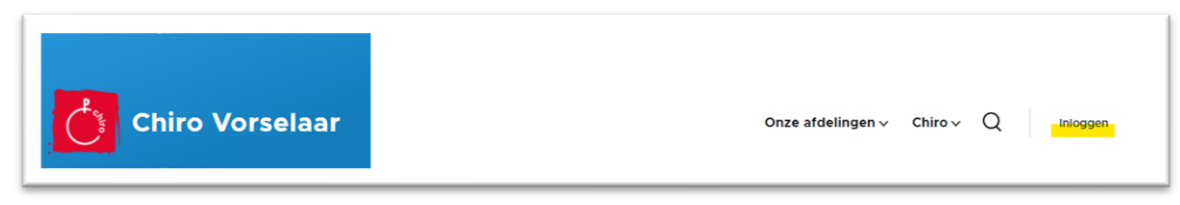

- Tabblad 'Inloggen' is geselecteerd.

| Chiro V | /orsel | aar                    | Onze afdelingen                 | ∽ Chiro √ | Q | Inlogge |
|---------|--------|------------------------|---------------------------------|-----------|---|---------|
| Ini     | loggen | Nieuw account aanmaken | Uw wachtwoord opnieuw instellen |           |   |         |
| Int     | loggen | Nieuw account aanmaken | Uw wachtwoord opnieuw instellen |           |   |         |

- Geef je gebruikersnaam en het eerder gekozen wachtwoord in.
- Vul nog even het antwoord op de anti-spam vraag in (CAPTCHA) en klik op "Inloggen"

### Eens ingelogd.

In de menu bovenaan ga met de muisaanwijzer boven "Ledenadministratie" staan.
Het submenu schuift open, ga naar "<u>Wij ouders</u>" en klik hierop om te starten.

## Wij ouders / Ik leiding: Deel 1 = Mijzelf (informatie van de ouders)

| bv.:       | Calce a sub-sale burst th |                                                               |  |  |
|------------|---------------------------|---------------------------------------------------------------|--|--|
|            | Geboortedatum *           | vele van deze hebben we mss. (hopelijk niet) nodig bij bv. ee |  |  |
|            |                           | Joktershezoek                                                 |  |  |
|            | dd/mm/yyyy                |                                                               |  |  |
|            |                           |                                                               |  |  |
|            |                           |                                                               |  |  |
| Dalaward   |                           |                                                               |  |  |
| - Belangri | іјк:                      |                                                               |  |  |

kiest u bij "lk vul dit formulier in voor"

de optie "als ouder(s) voor één of meerdere kinderen".

```
Ik vul dit formulier in voor *

  als ouder(s) voor één of meerdere kinderen
  V
```

- Klik "Volgend" om verder te gaan.

# Wij ouders / Ik leiding: Deel 2 = Mijn Partner

- **Optioneel** kan je hier de gegevens van je partner (een tweede ouder) ingeven.
  - Deze gegevens laten toe, dat we de opgegeven informatie, ook koppelen aan een tweede ouder-account. Zo kunnen beide ouders hun kinderen beheren.
  - Hier kan je ook een tweede verblijfplaats voor je kinderen opgeven.
  - En extra informatie om de ouders te contacteren.
- Vul de gevraagde informatie in
- klik op volgend

## Let op:

 Na het ingeven aanpassen van je gegevens, moet je elk jaar opnieuw, aanduiden wie er lid is bij Chiro Vorselaar. Dit kan in de tweede stap <u>Mijn kinderen – Lid maken</u>

## Tip:

- Je kan je gegevens en die van je partner, je kinderen steeds wijzigen en/of aanvullen door terug te keren naar deze pagina.